## 1. Abrir AJUSTES

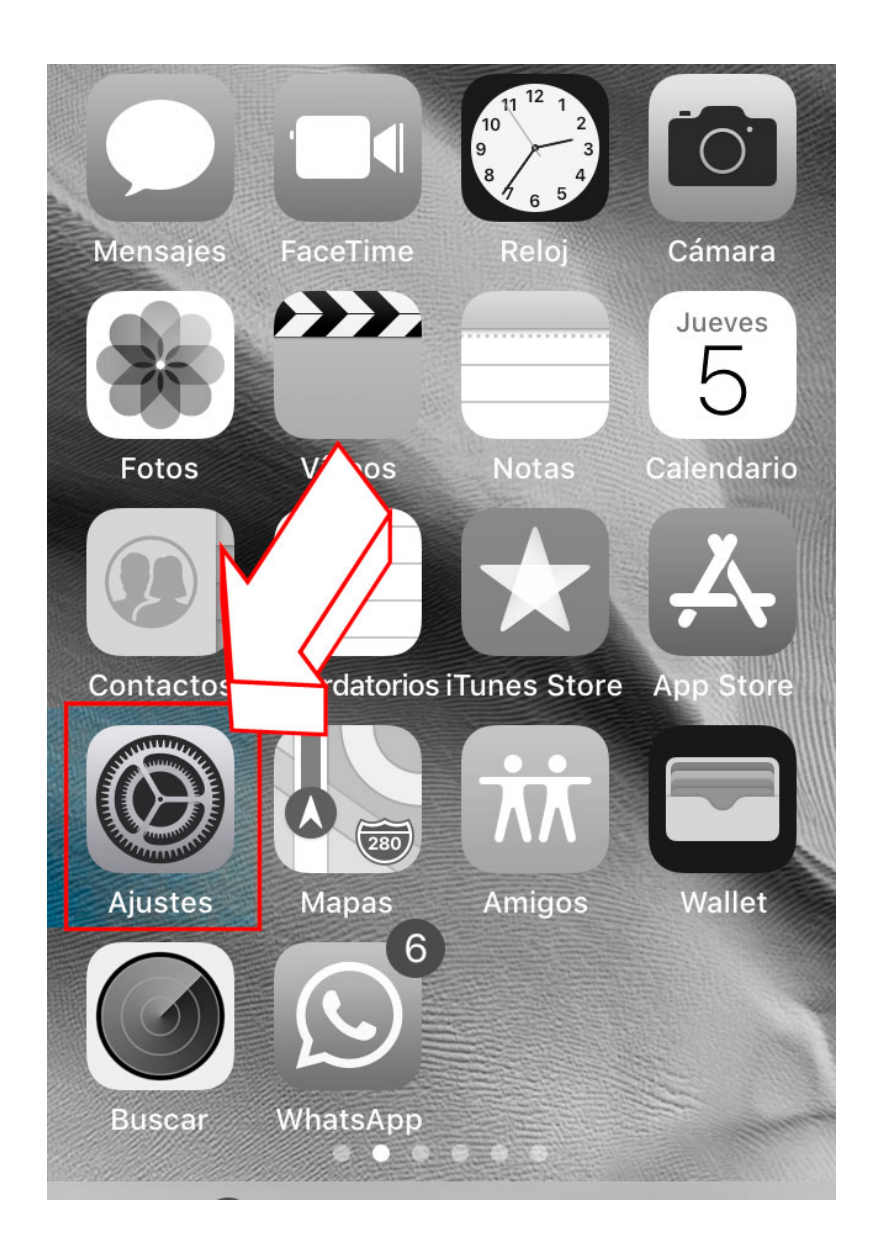

2. Ir a la opción "Cuentas y Contraseñas"

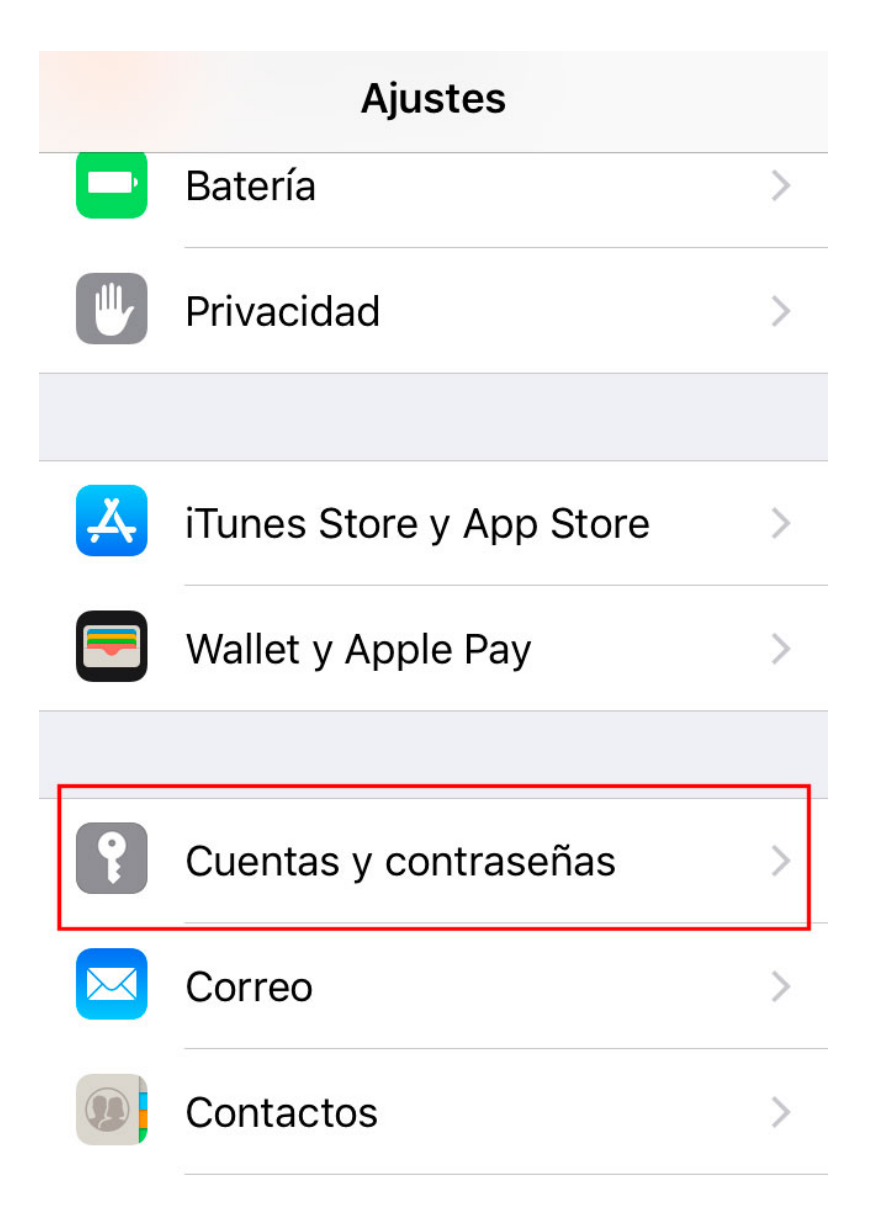

3. Aparecerán las cuentas que están configuradas en el dispositivo. Ir a la opción "Añadir cuenta".

| < Atrás Cuentas y contraseñas                           |   |
|---------------------------------------------------------|---|
|                                                         |   |
| Contraseñas de apps y sitios                            | > |
| CUENTAS                                                 |   |
| iCloud<br>iCloud Drive, Mail, Contactos y 8 más         | > |
| <b>Exchange</b><br>Mail, Contactos, Calendarios y 2 más | > |
| <b>Gmail</b><br>Mail, Contactos, Calendarios, Notas     | > |
| Calendarios suscritos                                   | > |
| Añadir cuenta                                           | > |
|                                                         |   |

4. En el tipo de cuenta, seleccionar **Exchange**.

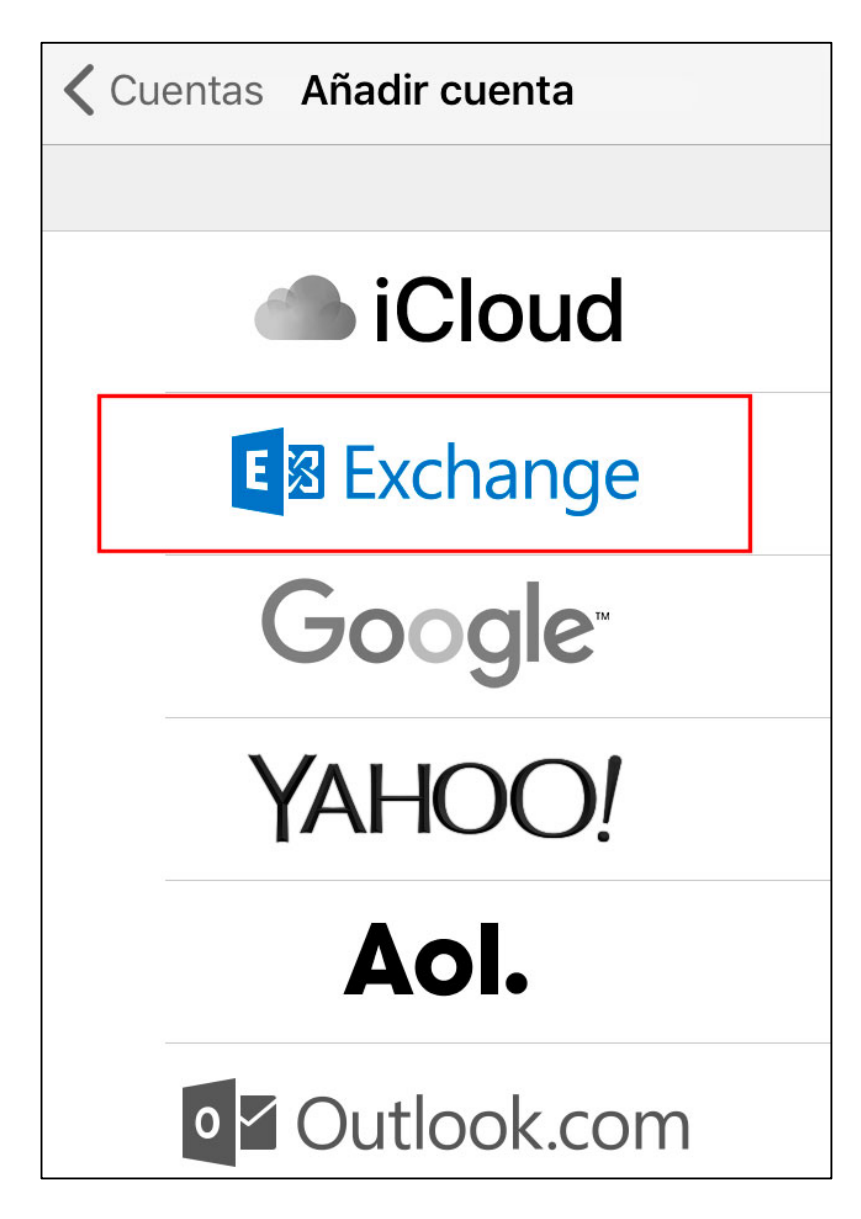

5. Escribimos la dirección de correo de EDUCA y una descripción

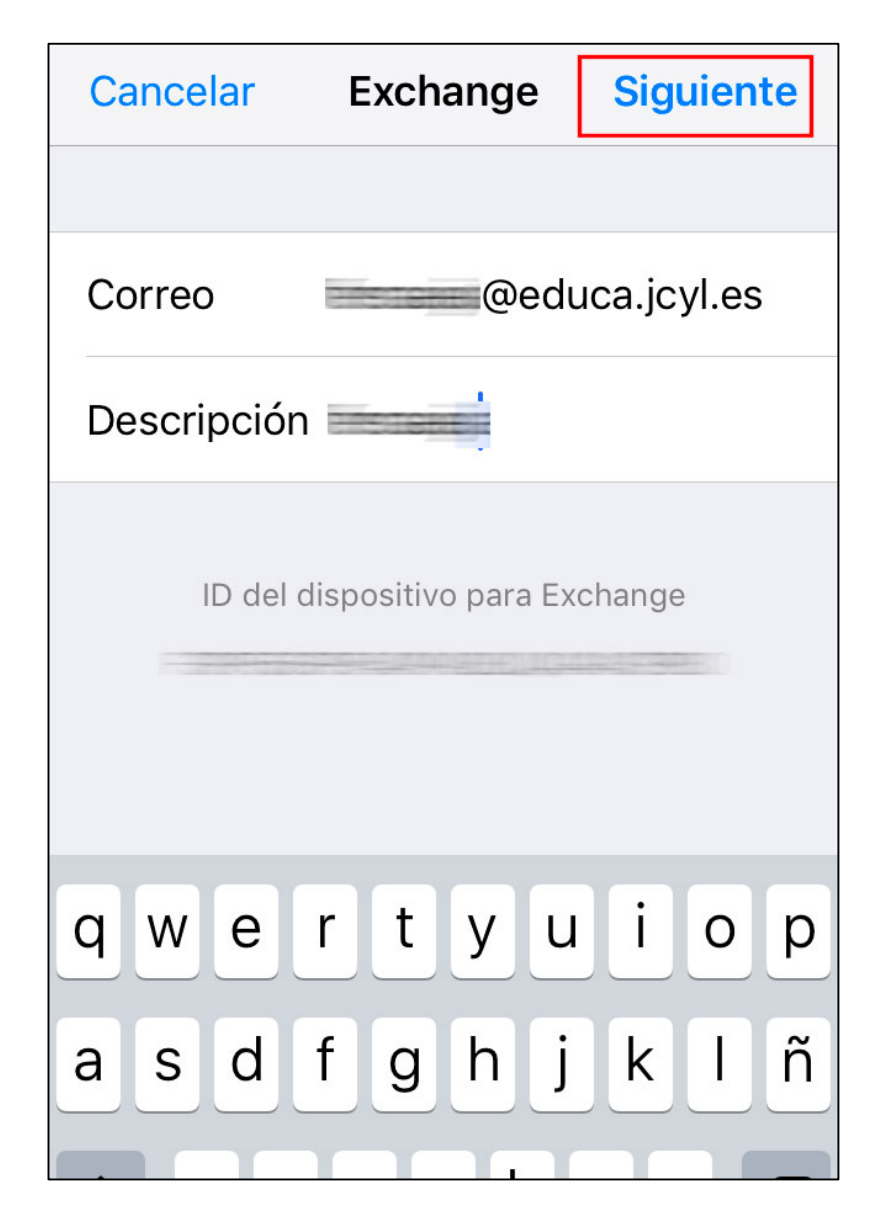

6. Se muestra esta advertencia. Seleccionar la opción Iniciar sesión.

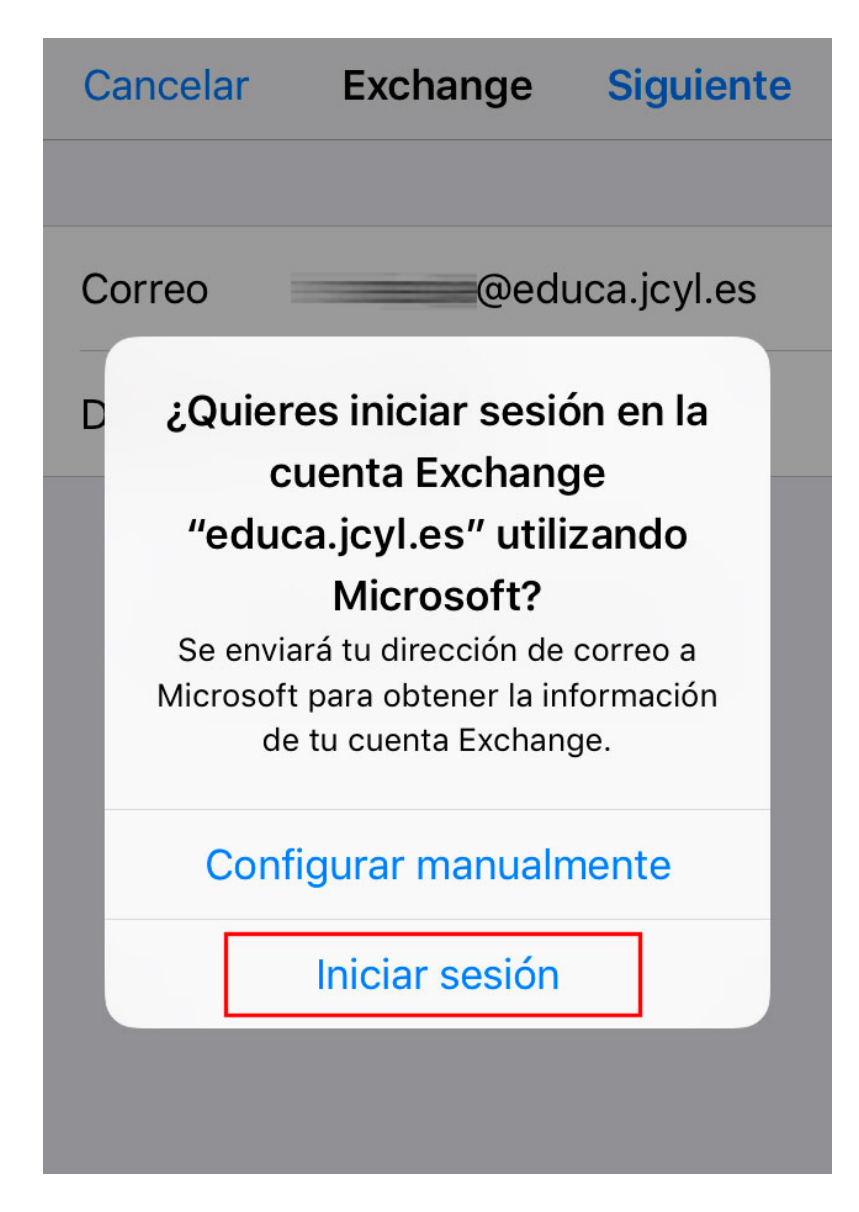

7. En el poco probable caso de que dispongamos de dos cuentas con la misma nomenclatura, se nos preguntará cuál estamos configurando. La que proporciona la Consejería de Educación es la **Cuenta Profesional o educativa**.

| Cancelar                 | login.microsoftonli                                                                     | C |
|--------------------------|-----------------------------------------------------------------------------------------|---|
|                          |                                                                                         |   |
| iOS Acc                  | ounts                                                                                   |   |
| Parece que<br>más de una | fersaeja@educa.jcyl.es se usa con<br>cuenta. ¿Qué cuenta desea usar?                    |   |
| à                        | Cuenta profesional o<br>educativa<br>Creado por el departamento de TI<br>@educa.jcyl.es |   |
| 8                        | Cuenta personal<br>Creado por usted<br>@educa.jcyl.es                                   | - |
| Atrás                    |                                                                                         |   |
| _                        |                                                                                         |   |

8. Se redirigirá a la página de autenticación de Microsoft.

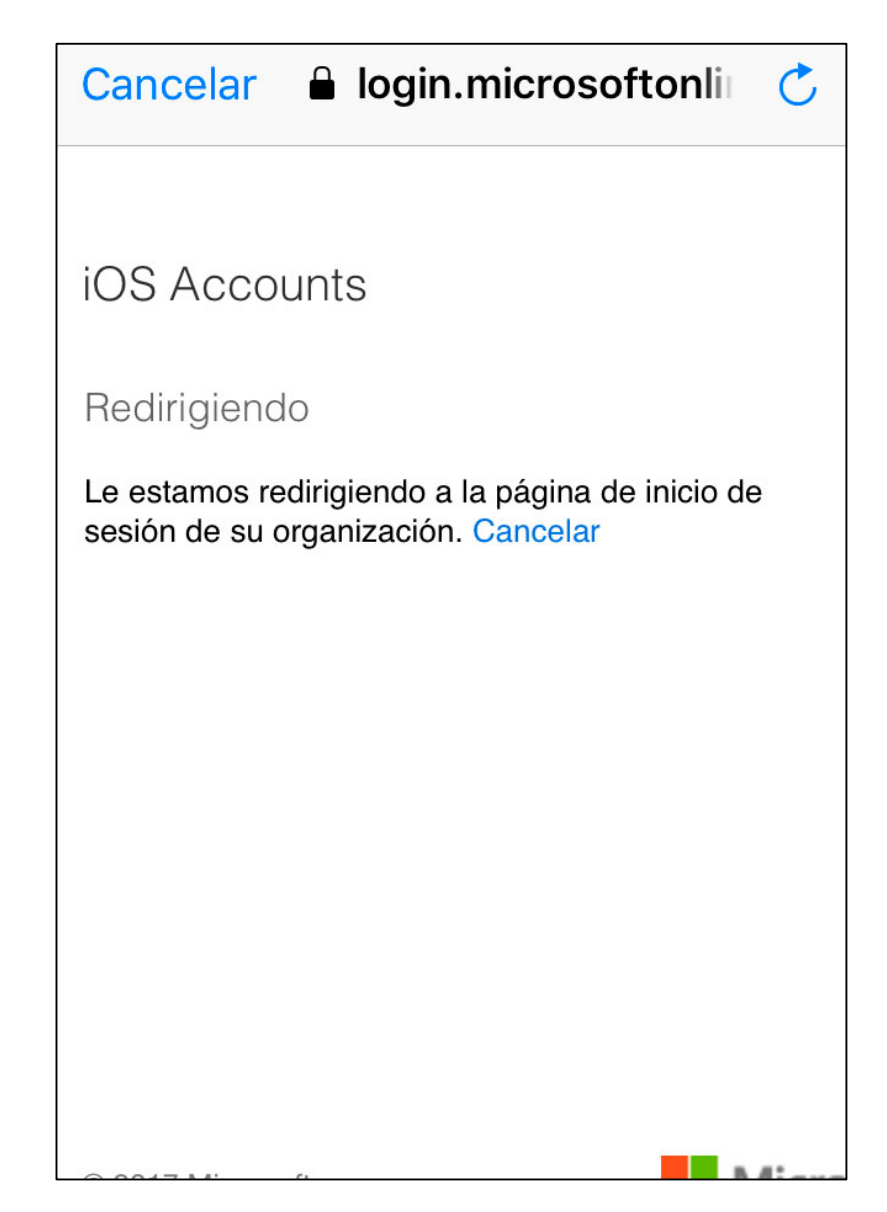

9. Microsoft nos redirigirá a nuestro sistema de autenticación.

| Cancelar 🔒 adfs.educa.jcyl.es                                                                                                    | Ċ |
|----------------------------------------------------------------------------------------------------|---|
| educacyl                                                                                                    |   |
| Nombre de Usuario y Contraseña.                                                                                                    |   |
| @educa.jcyl.es                                                                                                    |   |
| •••••                                                                                                    |   |
| <ul> <li>Iniciar sesión</li> <li>No recuerdo mis datos de acceso.</li> <li>No tengo cuenta en el Portal. <ul> <li>¿Puedo darme de alta?</li> <li>Darse de alta.</li> </ul> </li> </ul> |   |

Con esto quedará configurada nuestra cuenta de EDUCA en el programa Mail de iOS 11.